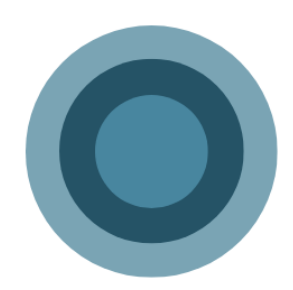

# ISCSI -Virtualisation

Margaux TANET CPI 2024-2025

# Table des matières

| -   | Installation du serveur ISCSI3                 |
|-----|------------------------------------------------|
| 11- | Connexion depuis l'ESXi vers la cible ISCSI5   |
| -   | Création du datastore pour l'ISCSI7            |
| IV- | Création de la VM depuis l'ISCSI sur le disque |
| V-  | Conclusion9                                    |

Introduction : Dans ce document, nous allons mettre en place et configurer un disque ISCSI en utilisant l'espace du disque avec comme cible l'ESXI. Ensuite, nous ferons remonter le disque ISCSI depuis l'ESXI. Nous créerons un datastore ISCSI. Nous testerons que la connexion est bien faite entre les deux. Enfin, nous installerons Windows Server sur le disque de partition depuis l'ISCSI.

# I- Installation du serveur ISCSI

## a) <u>Ajout du rôle ISCSI</u>

Sur la machine Windows Server, nous allons installer les rôles ISCSI. Les rôles ISCSI permettent à un ordinateur de fonctionner en tant que stockage. Pour se faire, se rendre dans le Gestionnaire de serveur > Gérer> ajout de rôles. Sélectionner Service de fichiers et de stockage > Service de fichiers et ISCSI. Descendre et sélectionner Serveur cible ISCSI.

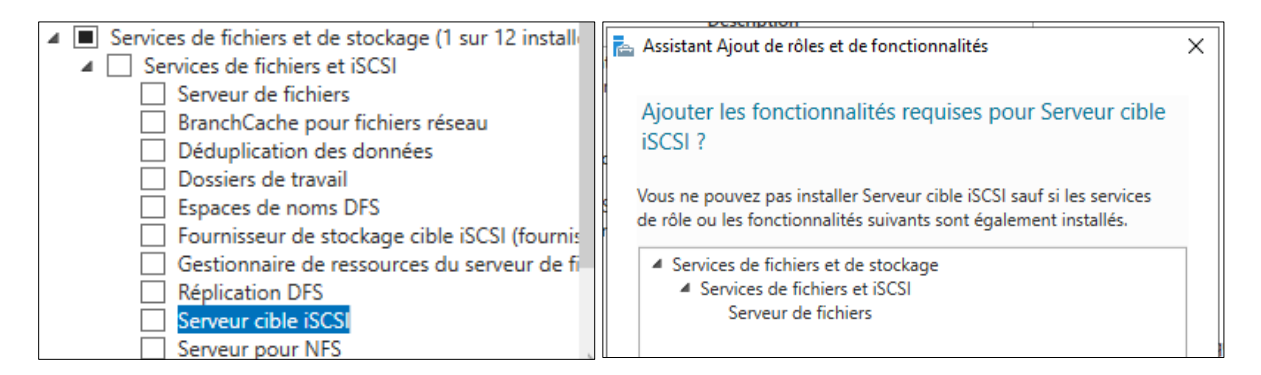

## b) Création du disque virtuel

Dans le tableau de bord, se rendre dans **Services de fichiers et de stockage > ISCSI**. Cliquer sur **pour créer un disque virtuel ISCI [...]**.

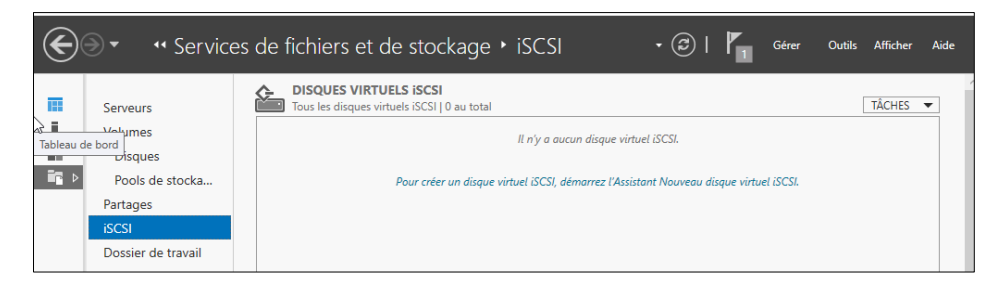

Sélectionner l'emplacement du disque virtuel

| acement du disque    | Serveur :                     |                        |                         |                                            |
|----------------------|-------------------------------|------------------------|-------------------------|--------------------------------------------|
| du disque virtuel iS | Nom du serveur                | Statut                 | Rôle du cluster         | Nœud propriétaire                          |
|                      | WIN-PALL23Q65C0               | En ligne               | Non-cluster             |                                            |
| ISCSI                |                               |                        |                         |                                            |
|                      |                               |                        |                         |                                            |
|                      |                               |                        |                         |                                            |
|                      |                               |                        |                         |                                            |
|                      | 1 la liste est filtrée de mar | nière à n'afficher que | las convoluts sur lasqu | als la sôla Sanyaus sibla iSCSI ast instal |
|                      | Caliste est intree de mai     | liere a franicher que  | ies serveurs sur iesqu  | eis le fole serveur cible iscar est instal |
|                      | Emplacement de stockage :     |                        |                         |                                            |

Sélectionner la taille du disque et **Taille dynamique** pour que l'exploitation du disque se fasse en prenant l'espace qu'il a besoin petit a petit et pas la totalité.

| 참 Assistant Nouveau disque virtue |                                                                                                    |
|-----------------------------------|----------------------------------------------------------------------------------------------------|
| Indiquer la taille c              | lu disque dur virtuel iSCSI                                                                                                    |
| Emplacement du disque             | Espace libre : 48,2 Go                                                                                                    |
| Nom du disque virtuel iS          | Taille : 40 Go 🗡                                                                                                    |
| Taille du disque virtuel iSC      | ○ Taille fixe                                                                                                    |
| Cible iSCSI                       | Ce type de disque produit de meilleures perf. et est recommandé pour les serveurs exécutant                                                                                                    |
|                                   | des applications exigeantes. Le disque dur virtuel est créé a la taille du disque dur virtuel fixe.                                                                                                    |
|                                   | sa tallie në change pas avec i ajout ou la suppr. de donnees.                                                                                                    |
|                                   | Remargue : IL N'EST PAS RECOMMANDÉ de désactiver cette option. L'effacement complet                                                                                                    |
|                                   | d'un disque supprime les éventuels fragments de données conservés sur le dispositif de                                                                                                    |
|                                   | stockage sous-jacent, évitant ainsi les fuites d'informations.                                                                                                    |
|                                   | <ul> <li>Taille dynamique</li> </ul>                                                                                                    |
|                                   | Ce type permet de mieux exploiter l'espace de stockage physique ; il est recommandé pour les<br>serveurs qui exécutent des applications sollicitant peu le disque. Le fichier .vhdx est petit lors<br>de la création du disque, mais augmente à mesure que des données y sont écrites. |
|                                   | O Différenciation                                                                                                    |
|                                   | Ce type de disque est associé, dans une relation parent-enfant, à un autre disque qui doit<br>rester intact. Vous pouvez apporter des modifications à ce disque virtuel sans incidence sur le<br>disque parent, puis annuler facilement les changements.                               |
|                                   | Chemin d'accès au disque virtuel parent :                                                                                                    |
|                                   | Parcourir                                                                                                    |

### Pour le serveur cible, il faut entrer l'adresse IP de l'ESXI pour que le serveur y est accès.

| 📥 Assistant Nouveau disque virtue | I iSCSI               |                                                                            | _        |  | × |  |  |  |
|-----------------------------------|-----------------------|----------------------------------------------------------------------------|----------|--|---|--|--|--|
| Indiquer les serveurs d'accès     |                       |                                                                            |          |  |   |  |  |  |
| Emplacement du disque             | Cliquez sur Ajouter p | our préciser le ou les initiateurs iSCSI devant accéder à ce disque virtue | l iscsi. |  |   |  |  |  |
| Nom du disque virtuel iS          | Туре                  | Valeur                                                                     |          |  |   |  |  |  |
| Taille du disque virtuel iSC      | IPAddress             | 192.168.1.40                                                               |          |  |   |  |  |  |
| Cible iSCSI                       |                       |                                                                            |          |  |   |  |  |  |
| Nom de la cible et accès          |                       |                                                                            |          |  |   |  |  |  |
| Serveurs d'accès                  |                       |                                                                            |          |  |   |  |  |  |
| Activer les services d'auth       |                       |                                                                            |          |  |   |  |  |  |

### La confirmation de la mise en place pour le serveur cible :

| Confirmer les sélec          | ctions               |                                                         |
|------------------------------|----------------------|---------------------------------------------------------|
| Emplacement du disque        | Vérifiez que les par | amètres suivants sont corrects, puis cliquez sur Créer. |
| Nom du disque virtuel iS     | EMPLACEMENT DU       |                                                         |
| Taille du disque virtuel iSC | Serveur :            | WIN-PALL230650                                          |
| Cible iSCSI                  | Rôle du cluster :    | Non-cluster                                             |
| Nom de la cible et accès     | Chemin d'accès :     | C:\iSCSIVirtualDisks\disque_iSCSI.vhdx                  |
| Serveurs d'accès             |                      |                                                         |
| Activer les services d'auth  | Nom :                | disque_iSCSI                                            |
| Confirmation                 | Taille :             | 40,0 Go                                                 |
| Résultats 🔒                  | PROPRIÉTÉS DE LA C   | IBLE                                                    |
|                              | Nom :                | lecteuresxi                                             |
|                              | SERVEURS D'ACCÈS     |                                                         |
|                              | Adresse IP :         | 192.168.1.40                                            |
|                              | SÉCURITÉ             |                                                         |
|                              | CHAP :               | Désactivé                                               |
|                              | CHAP inversé :       | Désactivé                                               |

#### Création du disque effectuée :

| 📥 Assistant Nouveau disque virtue | l iSCSI                            |                   |         | _ | _ |
|-----------------------------------|------------------------------------|-------------------|---------|---|---|
| Afficher les résulta              | tc                                 |                   |         |   |   |
| Americi les resulta               | 115                                |                   |         |   |   |
|                                   | Le disque virtuel iSCSI a ét       | é créé.           |         |   |   |
|                                   | Tâche                              | État d'avancement | Statut  |   |   |
|                                   | Créer le disque virtuel iSCSI      |                   | Terminé |   |   |
|                                   | Créer la cible iSCSI               |                   | Terminé |   |   |
|                                   | Définir l'accès à la cible         |                   | Terminé |   |   |
|                                   | Affecter le disque virtuel iSCSI à |                   | Terminé |   |   |
| Activer les services d'auth       |                                    |                   |         |   |   |
|                                   |                                    |                   |         |   |   |
| Résultats                         |                                    |                   |         |   |   |
|                                   |                                    |                   |         |   |   |
|                                   |                                    |                   |         |   |   |
|                                   |                                    |                   |         |   |   |
|                                   |                                    |                   |         |   |   |
|                                   |                                    |                   |         |   |   |

## c) Validation de la création du disque

Sur notre serveur, nous pouvons constater que le disque est bien créé et remonté mais pas encore connecter avec l'ESXI :

| CIBLES iS<br>C:\iSCSIVirt |                 | TÂCHES 💌                                              |                    |                        |
|---------------------------|-----------------|-------------------------------------------------------|--------------------|------------------------|
| Nom                       | Nom du serveur  | Nom qualifié cible                                    | Statut de la cible | ID d'initiateur        |
| esxi                      | WIN-PALL23Q65C0 | iqn.1991-05.com.microsoft:win-pall23q65c0-esxi-target | Non connecté       | IPAddress:192.168.1.4( |

#### Connexion depuis l'ESXi vers la cible ISCSI ||-

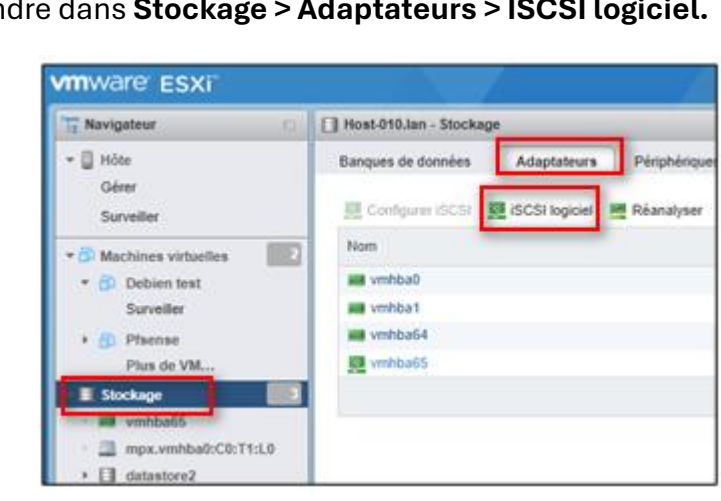

a) Configuration de l'ESXI vers la cible ISCSI

Sur l'ESXI, se rendre dans Stockage > Adaptateurs > ISCSI logiciel.

Pour la configuration de l'ISCSI, dans la ligne **nom** on retrouve IQN de l'ESXI. Rentrer dans la ligne **cibles dynamiques** l'IP du serveur Windows en cliquant sur **ajouter une cible dynamique** :

| Configurer ISCSI - vmhba65     |                                                                                                    |  |  |  |  |  |
|--------------------------------|----------------------------------------------------------------------------------------------------|--|--|--|--|--|
| ISCSI activé                   | O Désactivé 🔎 Activé                                                                                  |  |  |  |  |  |
| Nom et alias                   | ign. 1998-01.com. vmware:host-010-18365caf                                                            |  |  |  |  |  |
| Authentification CHAP          | Ne pas utiliser le CHAP ~                                                                             |  |  |  |  |  |
| Authentification CHAP mutuelle | Ne pas utiliser le CHAP V                                                                             |  |  |  |  |  |
| Paramètres avancés             | Cliquez pour développer                                                                               |  |  |  |  |  |
| Liaisons de port réseau        | Ma Ajouter une liaison de port 🛛 📃 Supprimer une liaison de port                                      |  |  |  |  |  |
|                                | NIC VMkemel  V Groupe de ports  V Adresse IPv4  V                                                     |  |  |  |  |  |
|                                | Aucune liaison de port                                                                                |  |  |  |  |  |
| Cibles statiques               | 🗱 Ajouter une cible statique 📃 Supprimer la cible statique 🧪 Modifier les paramètres 🛛 (Q. Rechercher |  |  |  |  |  |
|                                | Cible v Adresse v Port v                                                                              |  |  |  |  |  |
|                                | Aucune cible statique                                                                                 |  |  |  |  |  |
| Cibles dynamiques              | 🕺 Ajouter une cible dynamique 👰 Supprimer la cible dynamique 🥒 Modifier les paramètres 🔍 Rechercher   |  |  |  |  |  |
|                                | Adresse v Port v                                                                                      |  |  |  |  |  |
|                                | 192.168.1.50 3260                                                                                     |  |  |  |  |  |
|                                |                                                                                                    |  |  |  |  |  |
|                                |                                                                                                    |  |  |  |  |  |
|                                | Enregistrer la configuration Annuler                                                                  |  |  |  |  |  |

## b) Test de connexion

Se rendre sur le serveur Windows, dans les disques virtuels ISCI le statut de la cible est bien marqué connecté avec l'adresse IP de l'ESXI :

| Chemin d'accès État Statut du disque virtuel Nom de la cible Statut de la cible ID d'initiateur Tai | Filtrer       P       III       III       III       III       III       IIII       IIIIIIIIIIIIIIIIIIIIIIIIIIIIIIIIIIII                                                                                                    | C:\iSCSIVirtualDisks\disque_iSCSLvbdx   |      | Connecté                 | esxi            | Connecté           | IPAddress:192.168.1.40 | 40.0 |
|----------------------------------------------------------------------------------------------------|----------------------------------------------------------------------------------------------------|-----------------------------------------|------|--------------------------|-----------------|--------------------|------------------------|------|
| Chemin d'accès État Statut du disque virtuel Nom de la cible Statut de la cible ID d'initiateur Tai | Filtrer       P       Image: The second second seco | <ul> <li>WIN-PALL23Q65C0 (1)</li> </ul> |      |                          |                 |                    |                        |      |
|                                                                                                    | Filtrer P 🗎 🕶 🗎 🗸                                                                                                    | Chemin d'accès                          | État | Statut du disque virtuel | Nom de la cible | Statut de la cible | ID d'initiateur        | Tai  |
|                                                                                                    |                                                                                                    | Filtrer                                 | Q    | (≣) ▼ (₽) ▼              |                 |                    |                        | ♥    |

Sur l'ESXI, si nous retournons sur la configuration d'avant, dans cible statiques il apparait IQN de notre serveur ISCSI. Le disque est bien remonté sur le disque ISCSI :

| Cibles statiques  | 🧱 Ajouter une cible statique 🛛 👰 Supprimer  | la cible statique 🥒 Modifier les paramèt | res Q Rechercher             |         |
|-------------------|---------------------------------------------|------------------------------------------|------------------------------|---------|
|                   | Cible                                       | ~ Adresse                                | ~ Port                       | ~       |
|                   | ign.1991-05.com.microsoft.win-pall23q65c0-e | sxi-target 192.168.1.50                  | 3260                         |         |
| Cibles dynamiques | Ajouter une cible dynamique 🔤 Suppris       | ner la cible dynamique 🥜 Modifier les pr | aramètres (O. Rechercher     |         |
|                   | Adresse                                     | <ul> <li>Port</li> </ul>                 |                              | ~       |
|                   | 192.168.1.50                                | 3260                                     |                              |         |
|                   |                                             |                                          |                              |         |
|                   |                                             |                                          |                              |         |
|                   |                                             |                                          | Enregistrer la configuration | Annuler |

# III- Création du datastore pour l'ISCSI

Se rendre dans **Stockage > banque de données > Nouvelle banque de données.** Sélectionner le lecteur ISCSI qui remonte :

| Nouvelle banque de données                                                                                                    |                                                                                                    |
|----------------------------------------------------------------------------------------------------|----------------------------------------------------------------------------------------------------|
| <ul> <li>1 Sélectionner un type de<br/>création</li> <li>3 Sélectionner le périphérique</li> <li>5 Sélectionner les options de<br/>partitionnement</li> <li>6 Prêt à terminer</li> </ul> | Sélectionner le périphérique         Sélectionner un périphérique sur lequel créer une partition VMFS         Nom         Les périphériques suivants ne sont pas réclamés et peuvent être utilisés pour créer une banque de données VMFS |
|                                                                                                    | Nom v Type v Capacité v Espace libre v                                                                                                    |
|                                                                                                    | SFT iSCSI Disk (naa.60003ff44dc75adc949b97eae Disque 40 Go 40 Go                                                                                                    |
|                                                                                                    | 1 éléments                                                                                                    |

#### Valider la création du datastore :

| 1 Nouvelle banque de données - datas                                                               | tore iscsi                |                                                        |  |  |  |
|----------------------------------------------------------------------------------------------------|---------------------------|--------------------------------------------------------|--|--|--|
| <ul> <li>1 Sélectionner un type de<br/>création</li> <li>3 Sélectionner le périphérique</li> </ul> | Prêt à terminer<br>Résumé |                                                        |  |  |  |
| <ul> <li>5 Sélectionner les options de<br/>partitionnement</li> </ul>                              | Nom                       | datastore iscsi                                        |  |  |  |
| ✓ 6 Prêt à terminer                                                                                | Disque                    | MSFT iSCSI Disk (naa.60003ff44dc75adc949b97eae3f7954b) |  |  |  |
|                                                                                                    | Partitionnement           | Utiliser tout l'espace disque                          |  |  |  |
|                                                                                                    | Version VMFS              | 6                                                      |  |  |  |
|                                                                                                    |                           | VMFS (40 Go)                                           |  |  |  |

Le datastore crée précédemment peut être visualiser :

| 🚼 Nouvelle banque de données 📧 Augmenter la capacité 🛛 🧬 Enregistrer une VM 🤤 Navigateur de banque de données 🕸 🧭 Actualiser 🕸 Actions |                   |            |             |  |
|----------------------------------------------------------------------------------------------------|-------------------|------------|-------------|--|
| Nom ~                                                                                                    | Type de lecteur v | Capacité ~ | Provisionné |  |
| datastore iscsi                                                                                                    | Non-SSD           | 39,75 Go   | 1,41 Go     |  |
| datastore1                                                                                                    | SSD               | 32,5 Go    | 1,41 Go     |  |
| datastore2                                                                                                    | SSD               | 39,75 Go   | 12,74 Go    |  |
| El datastore3                                                                                                    | SSD               | 39,75 Go   | 26,41 Go    |  |
|                                                                                                    |                   |            |             |  |
|                                                                                                    |                   |            |             |  |

# IV- Création de la VM depuis l'ISCSI sur le disque

Lors de la création de la VM, sélectionner le disque de stockage ici le datastore ISCSI :

| 1 Nouvelle machine virtuelle - Windows_Server (Machine virtuelle ESXi 6.7)                                                                                                    |                                                                                                    |            |          |        |            |           |    |
|----------------------------------------------------------------------------------------------------|----------------------------------------------------------------------------------------------------|------------|----------|--------|------------|-----------|----|
| <ul> <li>1 Sélectionner un type de<br/>création</li> <li>4 Sélectionner un nom et un<br/>système d'exploitation invité</li> <li>5 Sélectionner un stockage</li> <li>6 Personnaliser les paramètres</li> <li>10 Prêt à terminer</li> </ul> | Sélectionner un stockage         Sélectionnez le type de stockage et la banque de données         Standard       Mémoire persistante         Sélectionnez la banque de données pour les fichiers de configuration de la machine virtuelle et tous ses disques virtuels. |            |          |        |            |           |    |
|                                                                                                    | Nom ~                                                                                                    | Capacité v | Libre ~  | Туре ~ | Provisio v | Accès 🕓   | J. |
|                                                                                                    | datastore iscsi                                                                                                    | 39,75 Go   | 38,34 Go | VMFS6  | Pris en ch | Simple    |    |
|                                                                                                    | datastore1                                                                                                    | 32,5 Go    | 31,09 Go | VMFS6  | Pris en ch | Simple    |    |
|                                                                                                    | datastore2                                                                                                    | 39,75 Go   | 27,01 Go | VMFS6  | Pris en ch | Simple    |    |
|                                                                                                    | datastore3                                                                                                    | 39,75 Go   | 13,34 Go | VMFS6  | Pris en ch | Simple    |    |
|                                                                                                    |                                                                                                    |            |          |        |            | 4 élément | ts |

Pour la création de la VM, choisir un provisionnement dynamique pour la configuration du disque et au niveau de l'emplacement choisir le datastore ISCSI créer s'il n'est pas choisi automatiquement :

| To Nouvelle machine virtuelle - Windows_Server (Machine virtuelle ESXi 6.7)                     |                             |                                                                                                    |  |  |  |
|-------------------------------------------------------------------------------------------------|-----------------------------|----------------------------------------------------------------------------------------------------|--|--|--|
| <ul> <li>1 Sélectionner un type de<br/>création</li> <li>4 Sélectionner un nom et un</li> </ul> | Personnaliser les paramèt   | res<br>options de la machine virtuelle                                                                                                    |  |  |  |
| système d'exploitation invité<br>5 Sélectionner un stockage<br>6 Dersonnaliser les paramètres   | Matériel virtuel Options VM |                                                                                                    |  |  |  |
| 10 Préi à terminer                                                                              |                             |                                                                                                    |  |  |  |
|                                                                                                 | CPU                         | 1 ~ ()                                                                                                    |  |  |  |
|                                                                                                 | Mémoire                     | 512 Mo ~                                                                                                    |  |  |  |
|                                                                                                 | ▼                           | 30  Go ~                                                                                                    |  |  |  |
|                                                                                                 | Taille maximale             | 38,34 Go                                                                                                    |  |  |  |
|                                                                                                 | Emplacement                 | [datastore iscsi] Windows_Server/ Parcourir                                                                                                    |  |  |  |
|                                                                                                 | Provisionnement du disque   | <ul> <li>À provisionnement dynamique</li> <li>À provisionnement statique, mise à zéro tardive</li> <li>À provisionnement statique, mise à zéro imminente</li> </ul> |  |  |  |

Lancer la VM dans l'ESXI, la VM s'ouvre :

| Microsoft                                                     |                             |
|---------------------------------------------------------------|-----------------------------|
| Langue à installer : <mark>Français (France)</mark>           | <u>.</u>                    |
| Eormat horaire et monétaire Français (Françe)                 | 2                           |
| Clavier ou méthode d'entrée : Français                        |                             |
| Entrez la langue et les préférences de votre choix et cliquez | sur Suivant pour continuer. |
| Microsoft Corporation, Tous droits reserves.                  | Suivant                     |

Dans l'explorateur de fichier, le disque devrait être visible :

| iSCSI (E:)                 |   |  |
|----------------------------|---|--|
| 39,3 Go libres sur 49,9 Go | - |  |

# V- Conclusion

Dans ce document, nous avons vu comment configurer une solution ISCSI en utilisant un serveur Windows Server comme cible et un ESXI pour exploiter le stockage. Après avoir installé les rôles ISCSI, créé un disque virtuel et configuré la connexion entre les deux, nous avons validé le fonctionnement en créant un datastore ISCSI et hébergé une machine virtuelle.